### Purpose

#### To create short URLs that are able to be tracked to gauge their effectiveness

IOT has developed a process for the creation of short URLs for use by agencies on their various webpages. This method will also calculate metrics identifying the number of visits to each webpage for their effectiveness.

The GovLinks App can be found by navigating to <u>https://on.IN.gov</u>

In order to be able to create a request for a new, short URL, a user must 1<sup>st</sup> be granted access to the GovLinks App.

Please contact Graig Lubsen at <u>Glubsen@iot.in.gov</u> to request access.

From the home page, you can do 2 things: 1. View all of your submitted and pending requests 2. View all existing Groups that have been created , or, create a new group

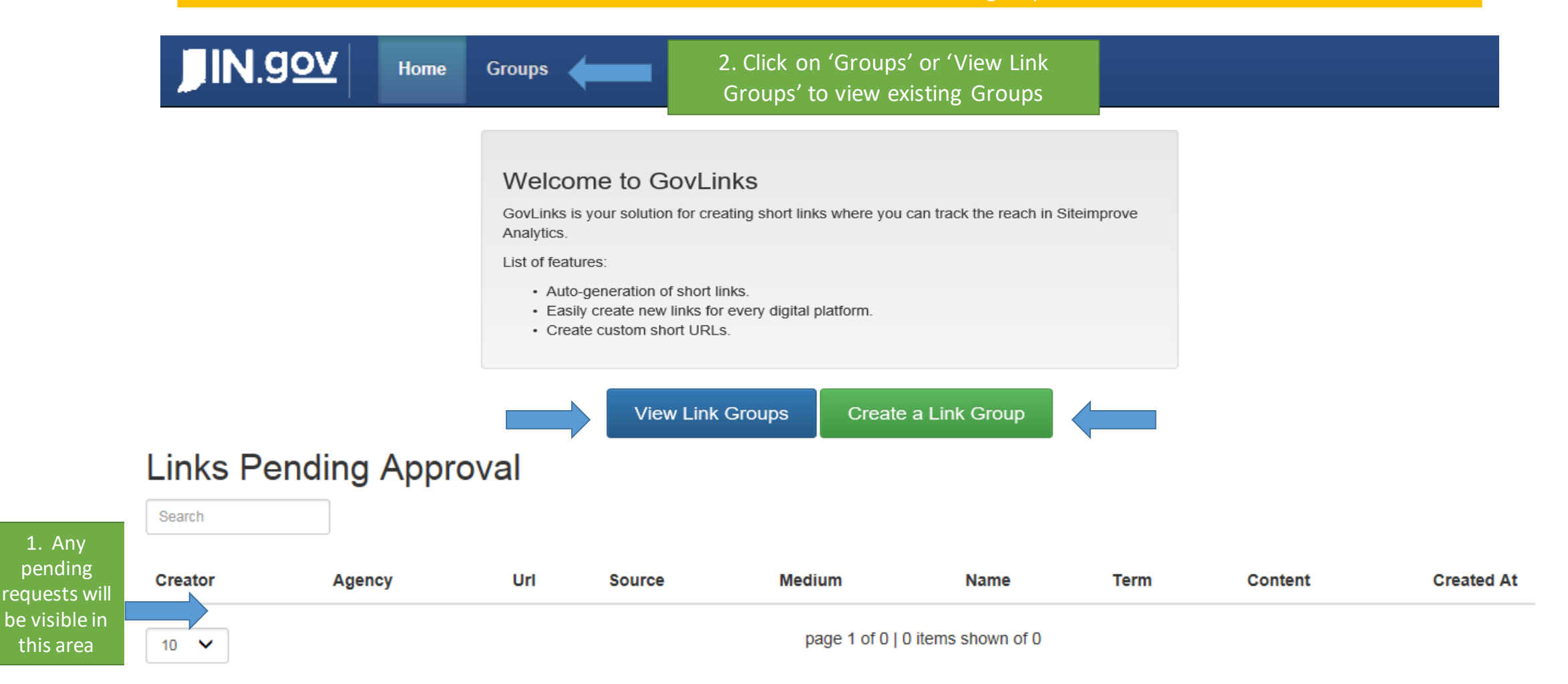

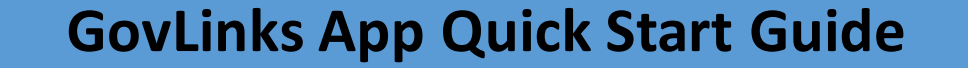

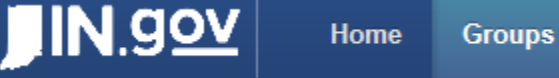

Search

When option # 2 is selected to view existing groups, the Link Groups page will be displayed

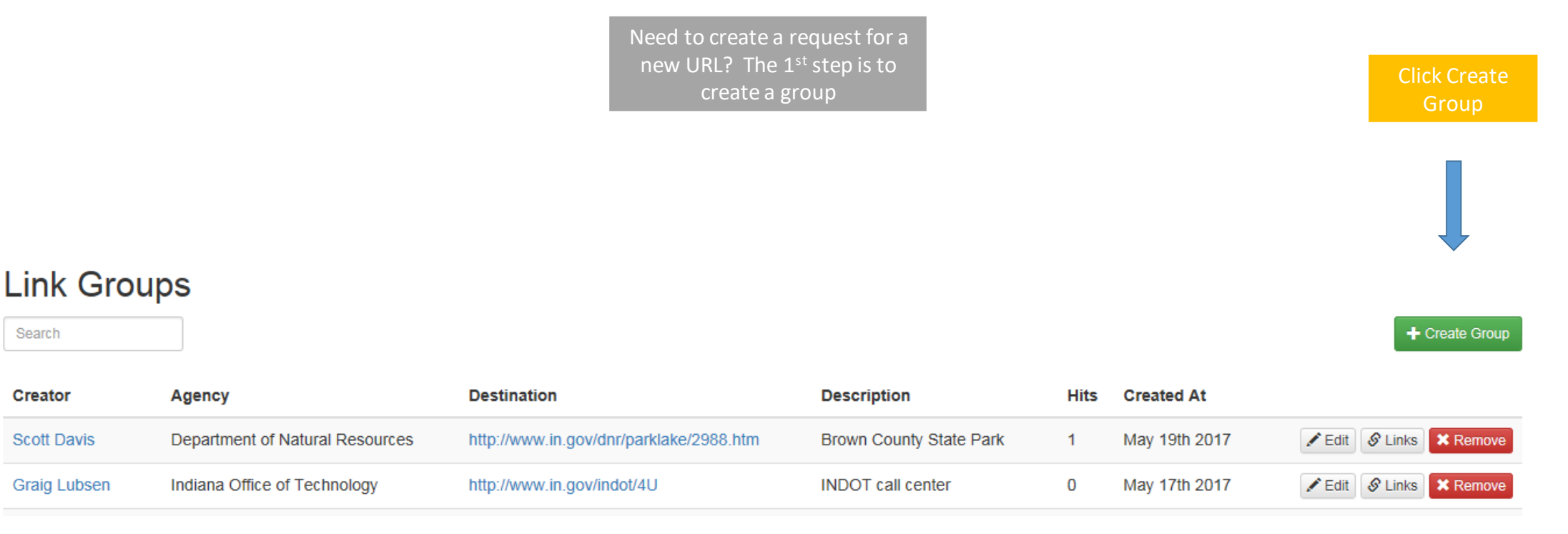

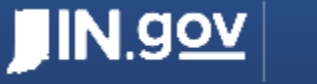

Home Groups

A pop up box will appear and will require entry of certain pieces of information needed in order to create a group

|                                          | Create a New Group                                                                                                    | 7 |                                                      |
|------------------------------------------|----------------------------------------------------------------------------------------------------|---|------------------------------------------------------|
| Beginning with<br>http:// or https://,   | * Destination:                                                                                                    |   |                                                      |
| destination for the<br>URL being created | https://google.com/<br>All links you create within this group will be sent to this url. Requires a prefix of http:// or https://. |   |                                                      |
| Enter a brief                            | Description:                                                                                                    |   |                                                      |
| the new URL                              | Cancel Save                                                                                                    |   | Click 'Save'<br>after<br>entering all<br>information |

#### You will now see the information displayed for the group that was just created

| JIN                                                                | l.gov                                                                               | Home                             | Groups    |                                                                                                    |                                   |                                                               |                                             |
|--------------------------------------------------------------------|-------------------------------------------------------------------------------------|----------------------------------|-----------|----------------------------------------------------------------------------------------------------|-----------------------------------|---------------------------------------------------------------|---------------------------------------------|
| Gunnar Hoffman                                                     | Indiana Office of T                                                                 | Fechnology                       |           | A https://newegg.com                                                                                                    | 0                                 | May 9th 2017                                                  | Edit S Links Remove                         |
| You will i<br>column a<br>symbo                                    | notice in the d<br>warning box. (<br>ol to see the w<br>information                 | estinatic<br>Click on<br>varning | on<br>the |                                                                                                    |                                   | To Edit or remove<br>a group, click the<br>appropriate option | Click on the 'Link'                         |
| The wa<br>displays<br>indicating<br>also creat<br>part of th<br>pr | arning box<br>a message<br>that you must<br>te a 'Link' as<br>ne short URL<br>ocess | -                                |           | Warning<br>"Groups" by themselves don't give you everything you need. In order to<br>point to this group's destination you'll need to click the "links" button to | o get short urls ti<br>the right. | <b>x</b><br>hat                                               | button to enter<br>the URL creation<br>page |

|                                                                                                    |                       |                                                                                                    | • •                                                                                                    |                                                                                                    |                                                                                                    |                                           |               |            |               |
|----------------------------------------------------------------------------------------------------|-----------------------|----------------------------------------------------------------------------------------------------|----------------------------------------------------------------------------------------------------|----------------------------------------------------------------------------------------------------|----------------------------------------------------------------------------------------------------|-------------------------------------------|---------------|------------|---------------|
| JIN.90V Home                                                                                                    | Groups                |                                                                                                    |                                                                                                    |                                                                                                    |                                                                                                    |                                           |               |            |               |
| Links<br>Search<br>Creator Agency Uri<br>10 ~<br>A pop up                                                                                         | Status<br>window will | Source<br>then appea                                                                                                    | Medium<br>page 1 of 0   0 ite<br>ar where all                                                                                                    | Name<br>ms shown of 0<br>required URI                                                                                                    | Term<br>L informat                                                                                                    | Next, cl<br>'Create<br><sup>Content</sup> | Link'<br>Hits | Created At | + Create Link |
| This is a randomly<br>generated link. If<br>requesting a custom URL,<br>type in the desired link. All<br>custom URL requests must<br>be approved. |                       | Create a New * Key: C8mg6 This will be the unique s URL will require adminis * Source: Specific platform where Medium: Broad category of the pl                                                                                                    | / Link<br>hort url. For example: https://appdev.<br>trator approval.<br>traffic originates. Example: (Faceboo                                                                                                    | external.iot.in.gov/iot/on/uat/o8mg8. C<br>k, Twitter, email newsletter, etc.)<br>kample: social or website                                                                                                    | Changing this to a custom                                                                                                    |                                           |               |            |               |
| Enter<br>descriptive<br>information<br>into at least<br>the first<br>two fields                                                                   |                       | Name:<br>ID of campaign to differe<br>Content:<br>The utrn_content param<br>text link, for example. Th<br>to-action links within the<br>version is more effective<br>Term:<br>This item helps identify is<br>specifically in "pay-per-ci<br>is clicked, buying visits t | entiate from other on-going campaign<br>eter identifies what item specifically v<br>is is used to differentiate similar con<br>same email message, you can use t<br>. This category is used for A/B testin<br>paid search keywords that people are<br>lick" scenarios – a model of Intermet<br>their sites arther than attempting to | s. Example: Invest In Your Health or I<br>vas clicked to bring the user to the site<br>ent or links within the same ad. For e<br>trm_content and set different values fi<br>g and content-targeted ads. (Example<br>searching that lead them to your peg<br>marketing in which advettisers pay a '<br>"earn' those visits organically. | Fishing License<br>e, such as a banner ad or a<br>xample, if you have two call-<br>or each so you can tell which<br>ts: logolink or textlink)<br>ge. This UTM category is used<br>fee each time one of their ads |                                           |               |            |               |

Cancel

Click 'Save' after entering all informatic

IN.gov

Home Groups

#### Next, the page will display the short URL information just entered

#### Links

| Search       |                              |                         |        |              |         |      |      |                 |      |               | + Create Link   |
|--------------|------------------------------|-------------------------|--------|--------------|---------|------|------|-----------------|------|---------------|-----------------|
| Creator      | Agency                       | Url                     | Status | Source       | Medium  | Name | Term | Content         | Hits | Created At    |                 |
| Graig Lubsen | Indiana Office of Technology | https://on.in.gov/zvsvj | Active | IOT homepage | website |      |      | widget          | 0    | May 24th 2017 | 🖋 Edit 🗙 Remove |
| Graig Lubsen | Indiana Office of Technology | https://on.in.gov/m1eo5 | Active | IOT homepage | website |      |      | online services | 0    | May 24th 2017 | 🖍 Edit 🗶 Remove |
| Graig Lubsen | Indiana Office of Technology | https://on.in.gov/t8pye | Active | IOT homepage | website |      |      | billboard       | 0    | May 24th 2017 | Fedit Remove    |

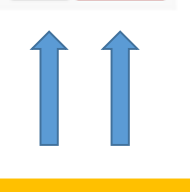

To Edit or remove the short URL request, click here

\*\*NOTE\*\* After a custom link request has been submitted, it will be in a pending status until it is approved. Any system generated URLs will work immediately.

<u>N.gov</u>

Groups

Home

### Links

Search

| Creator      | Agency                       | Url                     | Status | Source       | Medium  | Name | Term | Content         | Hits | Created At    |                 |
|--------------|------------------------------|-------------------------|--------|--------------|---------|------|------|-----------------|------|---------------|-----------------|
| Graig Lubsen | Indiana Office of Technology | https://on.in.gov/zvsvj | Active | IOT homepage | website |      |      | widget          | 0    | May 24th 2017 | ZEdit Remove    |
| Graig Lubsen | Indiana Office of Technology | https://on.in.gov/m1eo5 | Active | IOT homepage | website |      |      | online services | 0    | May 24th 2017 | 🖌 Edit 🗙 Remove |
| Graig Lubsen | Indiana Office of Technology | https://on.in.gov/t8pye | Active | IOT homepage | website |      |      | billboard       | 0    | May 24th 2017 | ZEdit Remove    |

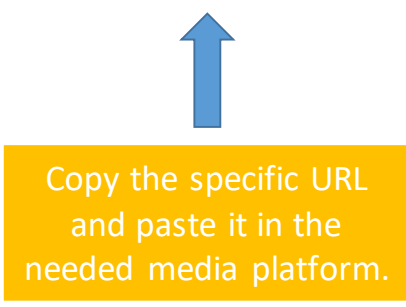

\*\*NOTE\*\* A specific URL should be generated for each platform. E.G, one for Twitter, another for Facebook. These links are then tracked in the IN.gov Analytics tool, Siteimprove, to track effectiveness and message reach per platform.

+ Create Link

## **GovLinks App Quick Start Guide – View Analytics**

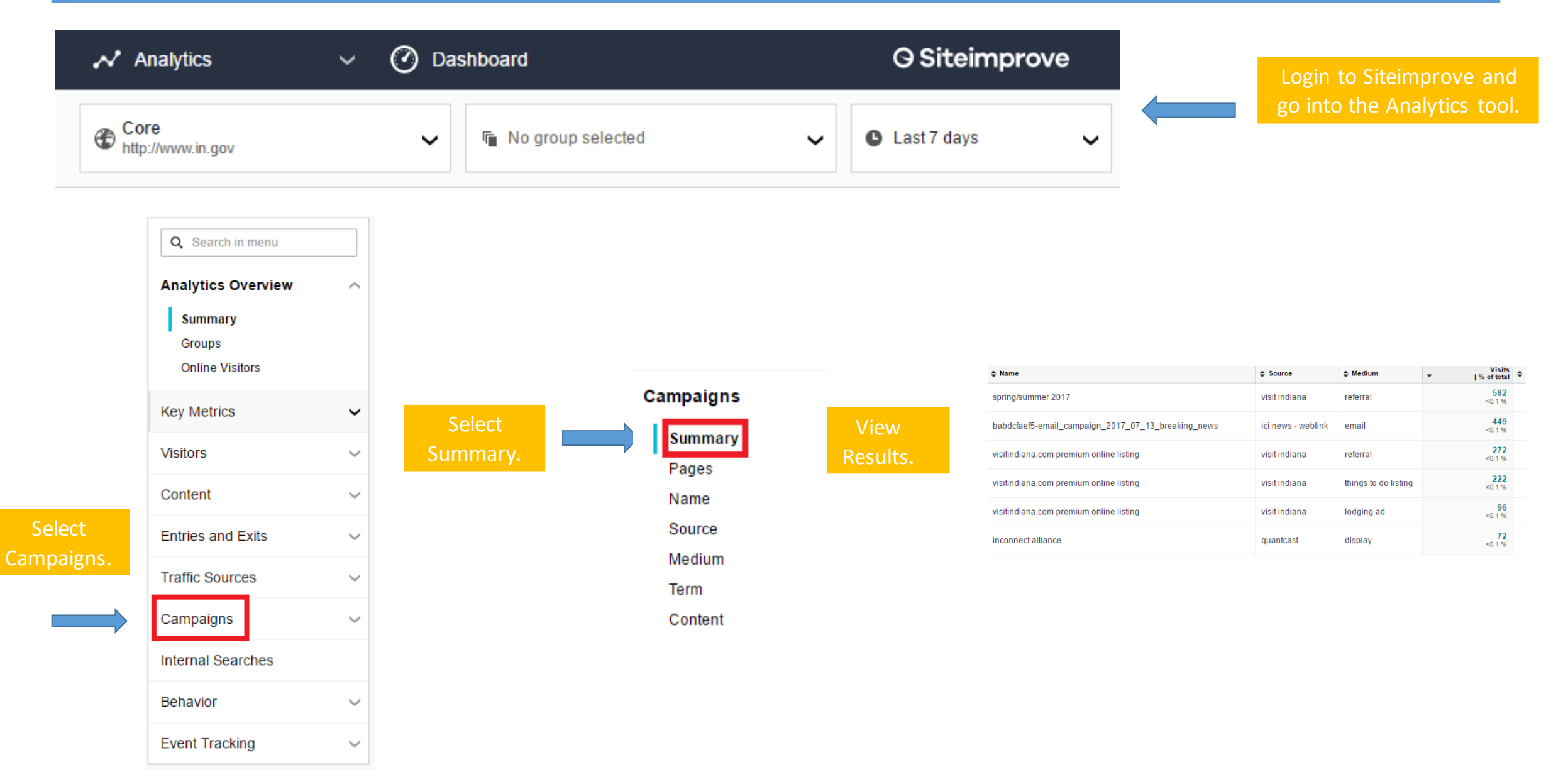